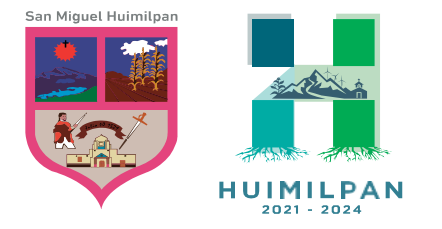

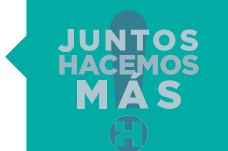

Reforma Ote. 158, Col. Centro Huimilpan, Querétaro, México C.P. 76950

448 278 5047

## MANUAL GENERA TU RECIBO

## PAGO DE IMPUESTO PREDIAL

## Para poder descargar tu recibo de pago de impuesto predial es necesario tener a la mano la **Clave\_impresión\_Recibo,** la cual fue proporcionada durante tu pago predial en línea.

Para proceder a realizar la descarga de tu recibo de pago deberás ingresar directamente en la pagina oficial www. huimilpan.gob.mx, en el apartado de Predial 2023, e ingresar a la opción genera tu recibo de pago (impuesto predial).

| ← → C 🔒 huimilpan.gob.mx/p | predial-2023/                                                                   | Q 🔲 😁 Invitado 🗄 |          |
|----------------------------|---------------------------------------------------------------------------------|------------------|----------|
|                            | inicio Municipio Mejora Regulatoria Transparencia Comercio 2023 Predial 2023 Tr | urismo Prensa 😭  |          |
|                            | Paso 2: Genera tu recibo de pago                                                |                  |          |
|                            | MANUAL PARA GENERAR TU RECIBO DE PAGO                                           | F                |          |
|                            | GENERA TU RECIBO   / PREDIAL 2023   (PAGO PREDIAL 2023)                         |                  | Dar clic |
|                            |                                                                                 |                  |          |
|                            | B GENERAR TU RECIBO DE PAGO (IMPUESTO PREDIAL)                                  |                  |          |
|                            | Paso 3: Genera tu factura electrónica                                           |                  |          |

## A continuación te aparecerá lo siguiente, aquí deberás ingresar los datos que se solicitan:

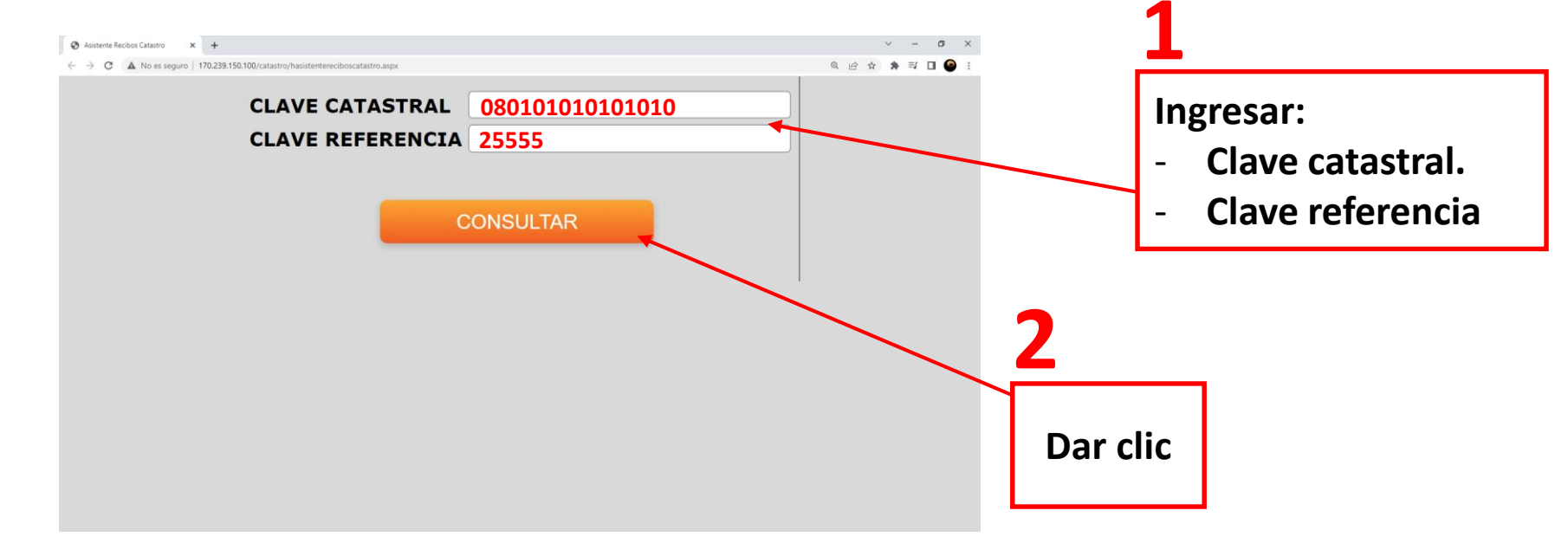

Recuerda que la clave referencia es la **Clave\_impresión\_Recibo,** la cual fue proporcionada durante tu proceso de pago predial en línea. Al dar clic en consultar aparecerá la siguiente interfaz, aquí podrá descargar su recibo, es importante mencionar que las ventanas emergentes de su navegador deben de estar

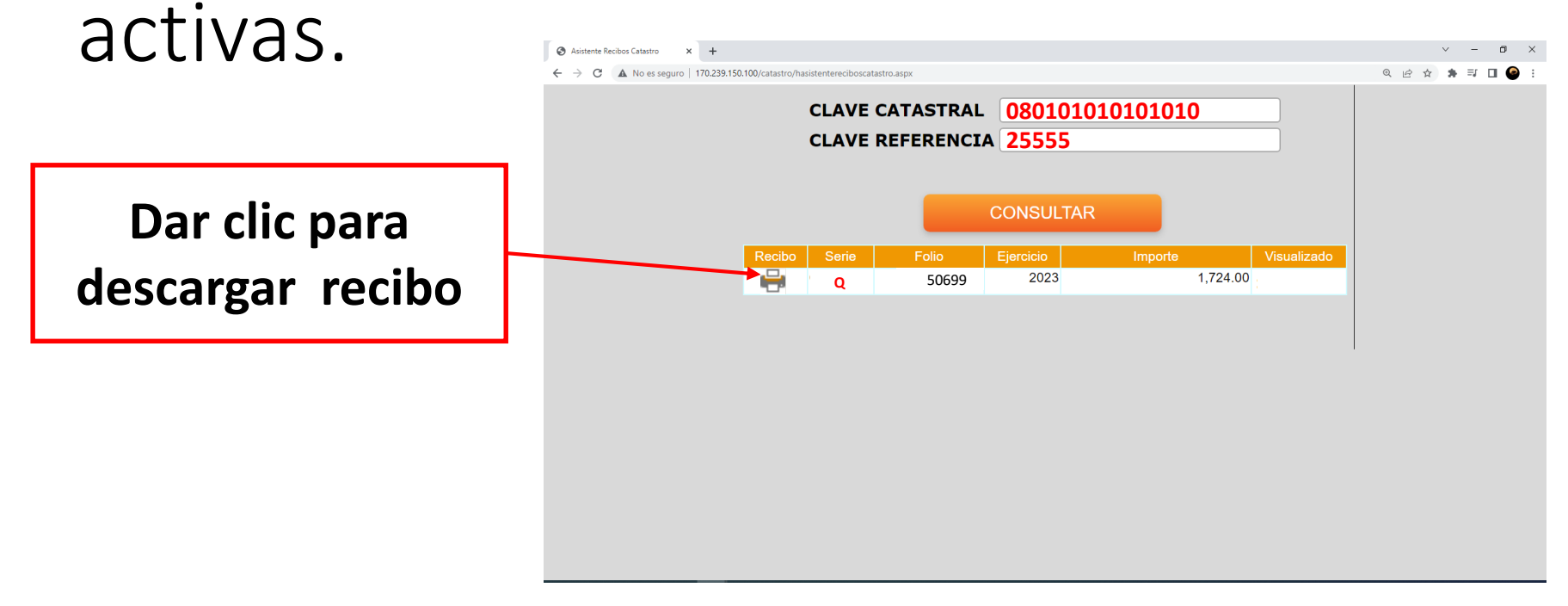

Aquí podrá visualizar la vista de su recibo de pago, es importante que tenga en cuenta que dicho recibo solo podrá descargarlo por única vez.

| S Asistente Recibos Catastro × +                      |                                                                                                    |                                                                          |          | ~ - 0 ×       |
|-------------------------------------------------------|----------------------------------------------------------------------------------------------------|--------------------------------------------------------------------------|----------|---------------|
| ← → C ▲ No es seguro   170.239.150.100/catastro       | o/hasistentereciboscatastro.aspx                                                                                                    |                                                                          |          | G 🖻 🖈 🗯 🖬 😩 : |
| orec0054recibo.asp                                    | x - Google Chrome<br>172.16.0.1/coatl/orec0054recibo.aspx?MHUI.2023.1.20230<br>recibo.aspx 1 / 1 - 92% + 3<br>MUNICIPIO DE HUIMILPAN<br>SECRETARIA DE FINANZAS / DIRECCIÓN DE INGRESOS                                                                                                    |                                                                          | XQ       |               |
| SEQUIDAD-SEGURDAD<br>Contribuyente<br>Dirección       | RECIBO DE PAGO<br>D-SECURIDAD-SEGURIDAD-SECURIDAD-SECURIDA | AD-SEGURIDAD-SEGURIDAD-SEGURIDAD-SEGU<br>CFDI 0.FCTPL<br>Fecha 2001/2023 |          |               |
| RFC                                                   | LOJUJ986841J5H0                                                                                                    | Caja 1                                                                   |          |               |
| Núm. Pase de Caja                                     | 16-20-989654                                                                                                    | Serie Q                                                                  |          |               |
| Descripción                                           | Pago del impuesto predial del 2023 1 al 2023 6 C.C. 080101010101010                                                                                                    | Folio 50699                                                              |          |               |
| Clave                                                 | Cantidad Conceptos                                                                                                    | Importe                                                                  |          |               |
| 12010101<br>12010105<br>51900201                      | 6 IMPUESTO PREDAL EDIFICADO<br>6 DESCUENTO PREDIAL PRONTO PAGO 20%<br>1 OTROS PRODUCTOS QUE GENEREN INGRESOS C                                                                                                    | -640.26<br>-128.04<br>-0.22<br>-0.22                                     |          |               |
|                                                       | Obeausciones                                                                                                    | Calero                                                                   |          |               |
| Valor del terreno: 102,83<br>Val. de la construcción: | 28.60 Sup. Terreno: 794.49 Limite inferior:<br>446,976.00 Sup. Construcción: 112.00 Limite superior:                                                                                                    | 447643.09<br>574656.16                                                   | <b>•</b> |               |
|                                                       |                                                                                                    |                                                                          |          |               |